# AQS Submit Automation Tutorial

Presented by the EPA AQS Team

### What does this tutorial cover?

- Background/Why are we doing this?
- CDX Changes
- AQS Changes
- Timeline/Where do we go from here?
- New AQS URL: https://aqs.epa.gov/aqs/
- New CDX ENSC URL: <u>https://enservices.epa.gov</u>
- Tutorial Slides URL: http://www.epa.gov/ttn/airs/airsaqs/training/Autoloader\_Tutorial.pdf

### Background – Why?

- ECOS (Environmental Council of States) and EPA Administrator – make the Exchange Network the preferred means of submitting data to EPA National Systems
- EPA National Computer Center: Must migrate to new version of Oracle software old version no longer supported. (Drives schedule)

### Submitting files

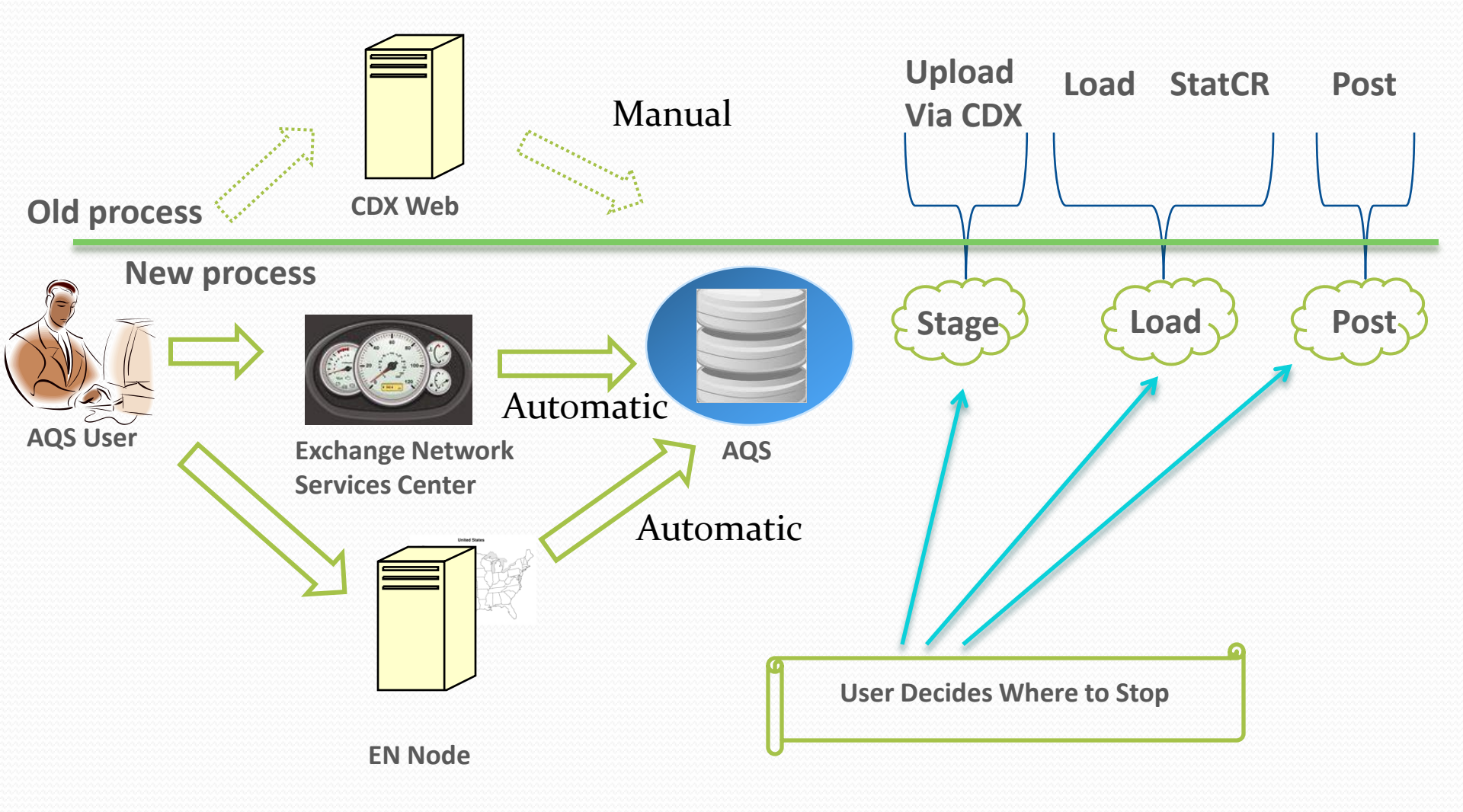

## What is changing?

- Submit a file without logging into AQS
- New CDX website Exchange Network Services Center (ENSC) & new EN user ID (email address)
- Files submitted to ENSC or EN Node will be automatically processed by AQS
- Stat/CR is now part of Load
- New AQS batch form
- Processing done by **file**, not by screening group
- Reports are auto-generated and consolidated
- Records inserted in Correct forms will have file name like ONLINE-user-nnnnn. (e.g. ONLINE-RCG-12345)

## **Other Changes**

- Security Profile in AQS has a new field for EN User ID
- Exchange Network nodes are allowed to "download" the submission log and reports
- New AQS URL: https://aqs.epa.gov/aqs/
- Old AQS URL kept during migration, then retired (June 2012)

## Set Up – Verify EN User ID

| 🛛 Administration - Application Security (Read Only)                         |                                                                                                    |                                                                                                 |                                                                            |                                                                                      |                                                                                    |                       |  |  |
|-----------------------------------------------------------------------------|----------------------------------------------------------------------------------------------------|-------------------------------------------------------------------------------------------------|----------------------------------------------------------------------------|--------------------------------------------------------------------------------------|------------------------------------------------------------------------------------|-----------------------|--|--|
| User Prot                                                                   | file Maintain Se                                                                                                    | curity Security R                                                                               | eference Tables                                                            | Maintain Roles                                                                       | User History                                                                       |                       |  |  |
| First Nar<br>Pho<br>Zip Co<br>County Co<br>AQS Use<br>EN Use<br>F<br>Change | me ROBERT<br>me 919.541.5448<br>de 27711 •<br>de 063 •<br>r ID RCG<br>r ID COATS.ROBERT@<br>ax 919.541.7674<br>Your Oracle Passo | Initial<br>Street Address 1<br>City<br><u>User Type</u><br>Status Ind<br><u>E Mail</u><br>words | S<br>109 TW Alexander<br>Research Triangle<br>H<br>P<br>coats.robert@epa.s | Dr Street Addre<br>Park State (<br>Agency C<br>AQS Con<br>EPA Region (<br>gov Tribal | Last COATS<br>ss 2 335H<br>Code 37<br>ode 1108 •<br>ttact N •<br>Code 04 •<br>User |                       |  |  |
| AQS Ne<br>CDX                                                               | ew Password:                                                                                                    | (                                                                                               | Confirm passwo                                                             | rd:                                                                                  |                                                                                    | OK<br>Synchronize CDX |  |  |
|                                                                             |                                                                                                    |                                                                                                 |                                                                            |                                                                                      |                                                                                    |                       |  |  |

#### Submit Process Correct N ransfer Raw FILE ENSC Stage Load Errors? Post DONE Error? Data? Diagnose and Load Summary and Errors Raw Data Inventory fix problem Statistical and Critical Review (Stat CR)

- ENSC: User enters File name (zipped), AQS Access information, and Processing Options
- Automatic: File is submitted by ENSC to AQS with user information
- AQS:
  - User monitors status & records processed
  - Correct any Errors
  - Submit / resubmit remaining processing steps

### **ENSC** website

- URL: https://enservices.epa.gov/login.aspx
- Username = your email address (from AQS Profile)
- Password: Same as CDX Web password

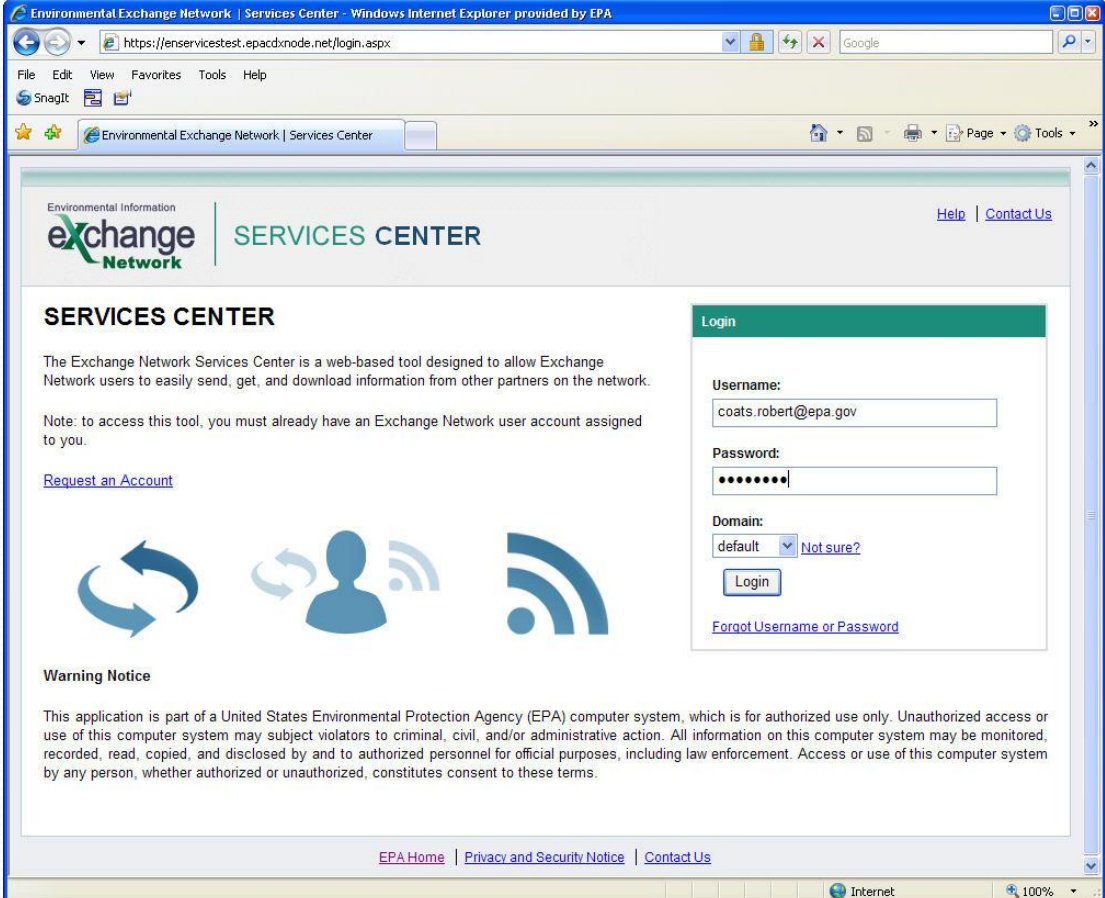

### **Initial ENSC Home Page**

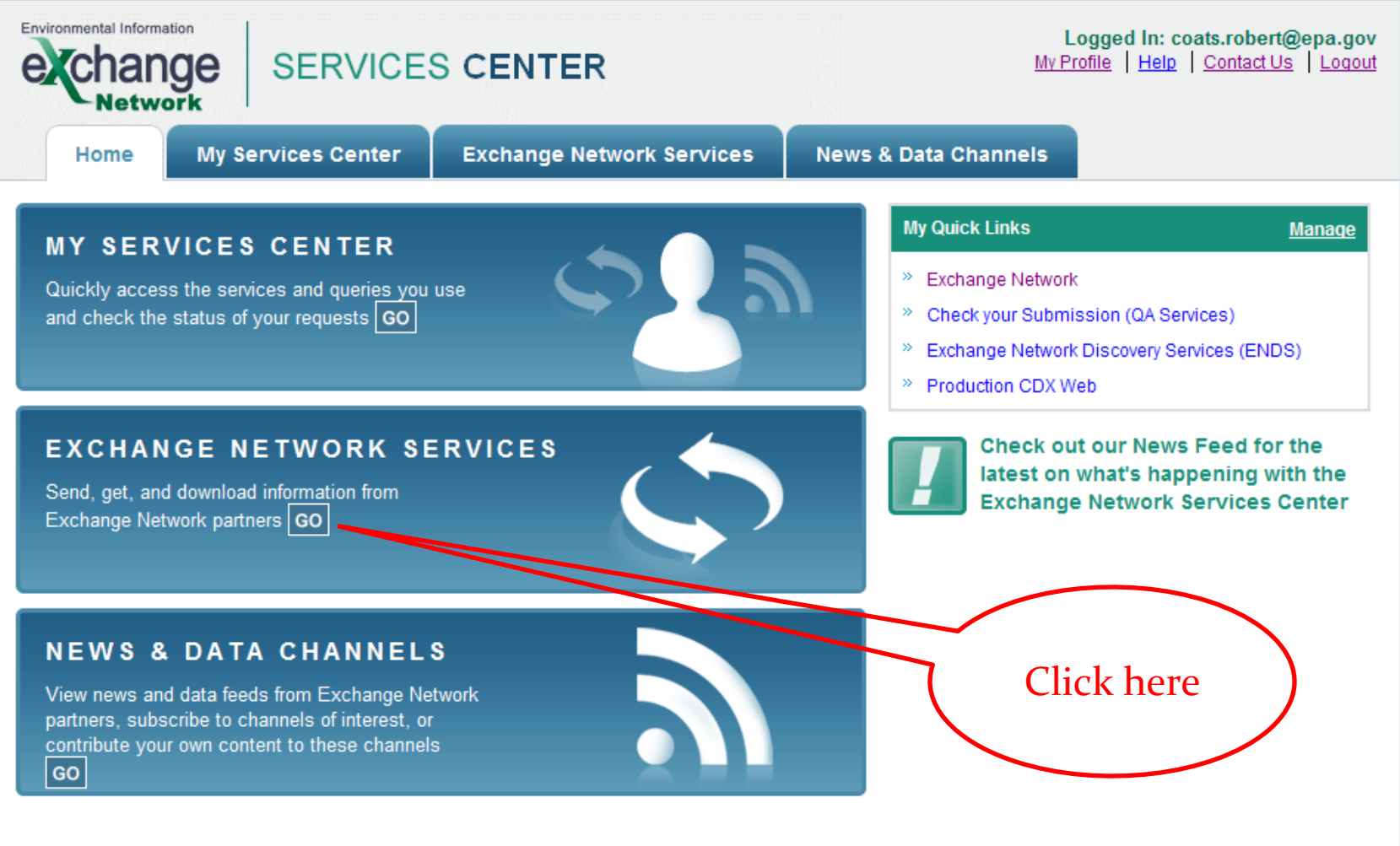

## First-time AQS Selection (1)

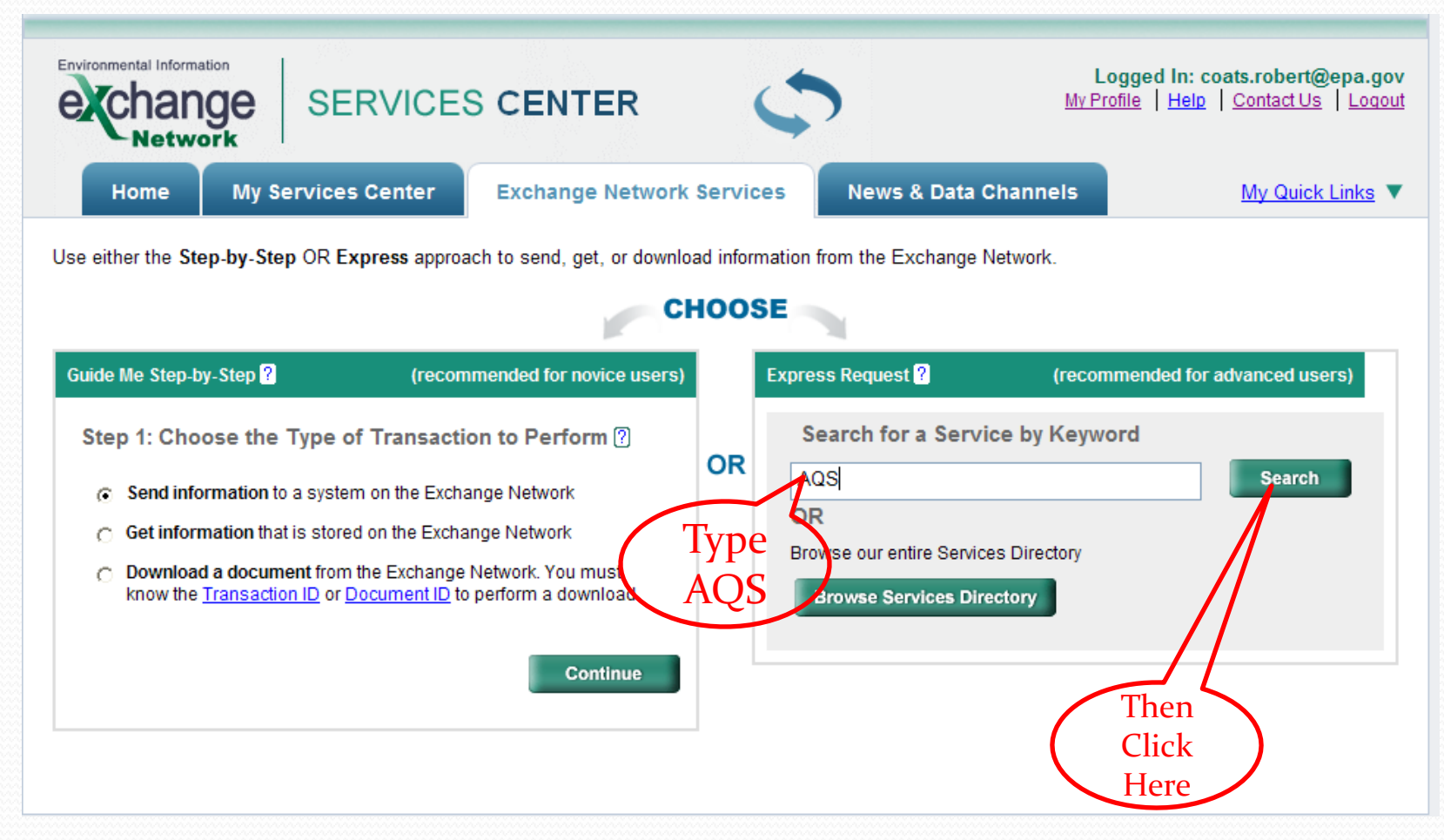

## First-time AQS Selection (2)

| Home                                                               | My Services                                   | S Center Exchange                                              | Network Services News & Data                                                                                                    | Channels                                                   | My Quick Link                            |
|--------------------------------------------------------------------|-----------------------------------------------|----------------------------------------------------------------|----------------------------------------------------------------------------------------------------|------------------------------------------------------------|------------------------------------------|
|                                                                    |                                               |                                                                |                                                                                                    | . ■ <u>Add this pa</u>                                     | age to My Quick L                        |
| Services                                                           | Directory                                     | ?                                                              |                                                                                                    |                                                            |                                          |
| This directory runs<br>For the BETA version<br>Service you wish to | from Exchange f<br>on, the Services<br>o use. | Network Discovery Service (E<br>Directory contains only servic | NDS) metadata. It requires the commitment<br>ces that support Submit, Query, Solicit, and                                       | of our Network to keep it up<br>Download operations. Selec | to date and usefu<br>t the name of the   |
| Filter By: Keyw                                                    | ord(s) 💌                                      | AQS                                                            | Filter Clear                                                                                                    |                                                            |                                          |
| <u>Service</u><br><u>Transaction</u>                               | <u>Dataflow</u>                               | Service Name                                                   | Service Description                                                                                                    | <u>Node</u>                                                | <u>Service</u><br><u>Provider</u>        |
| <u>Get Info</u>                                                    | AQDE                                          | AQDERawData                                                    | Queries or Solicits the Raw Data for the<br>AQDE Flow. The return is an XML file that<br>conforms to the AQS Version 2.0 Schema | NewJerseyNodeV1_Prod                                       | NJDEP                                    |
| Send Info                                                          | AQS                                           | AQS Submit                                                     | Air Quality System Document Submission                                                                                          | s NGNProd2.0                                               | U.S.<br>Environmental<br>Protection Ager |
| Get Info                                                           | AQS                                           | DNR.AQSSubmitRawData                                           | DNR.AQSSubmitRawData                                                                                                    | WDNRnode2                                                  | Wisconsin DNR                            |
| Get Info                                                           | FRS                                           | DNR.AQSSubmitRawData                                           | DNR.AQSSubmitRawData                                                                                                    | WDNRnode2UAT                                               | Wisconsin DNF                            |
|                                                                    |                                               |                                                                |                                                                                                    |                                                            |                                          |

### **ENSC Upload Form**

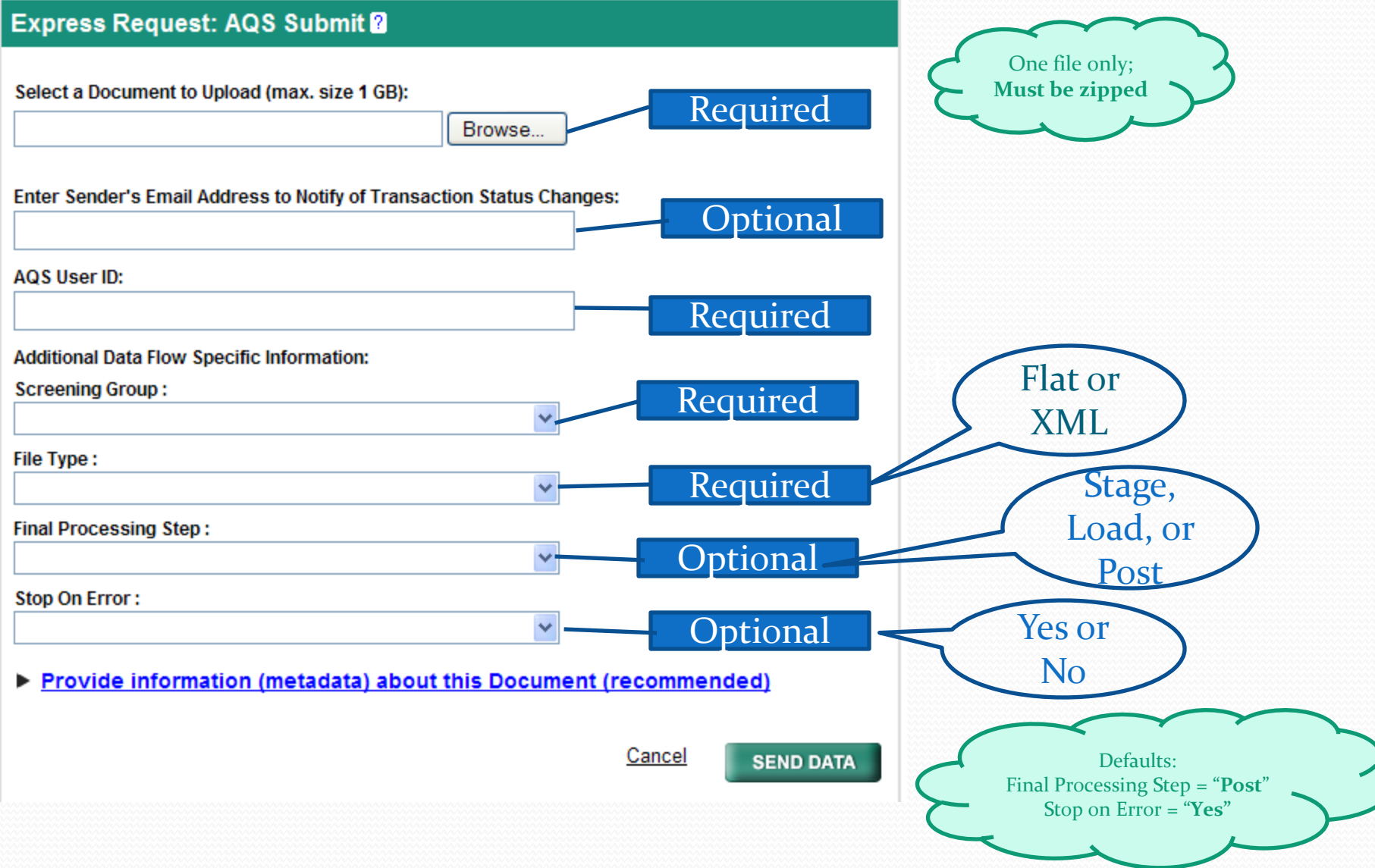

### Submit Acknowledgement

### **Request Received!**

Your File AQS\_Sample\_Blanks\_v2.2.zip has been received.

The following Transaction ID has been assigned to this request:

78f61539-6c17-47e7-81c8-ec209d80b9fc

#### Current Status of Request:

| Transaction Status | Service Name | Transaction Type | Date              |
|--------------------|--------------|------------------|-------------------|
| Processing         | AQS Submit   | Send Information | 3/21/2012 2:59 PM |

#### What would you like to do next?

View the Status of this request in My Activity

Complete another Transaction using this same Service

Complete another Transaction using a different Service

Add this Service to My Quick Links

Log out of the Services Center

**Record** for

future

reference

### **ENSC Status Page**

| My Services   My EPA Activity   My Channels   Add this page to My Quick Links |                                        |                       |                                   |                          |                                                           |  |  |  |
|-------------------------------------------------------------------------------|----------------------------------------|-----------------------|-----------------------------------|--------------------------|-----------------------------------------------------------|--|--|--|
| Make this my Start page                                                       |                                        |                       |                                   |                          |                                                           |  |  |  |
| My EPA Activity View the status of your transactions                          |                                        |                       |                                   |                          |                                                           |  |  |  |
| Filter By: Status                                                             | Filter By: Status V All V Filter Clear |                       |                                   |                          |                                                           |  |  |  |
| 1 - 20 of 92                                                                  |                                        | < Prev                | ious <b>1</b> 2 3 4 5             | Next >                   | C <u>Refresh Activity</u>                                 |  |  |  |
| <u>Service</u><br><u>Name</u>                                                 | <u>Dataflow</u><br><u>Name</u>         | Transaction<br>Status | <u>Transaction</u><br><u>Type</u> | <u>Date</u>              | Transaction ID                                            |  |  |  |
| AQS Submit                                                                    | AQS                                    | COMPLETED             | Send Info                         | 3/21/2012 2:59:26 PM     | <u>_78f81539-6c17-47e7-81c8-</u><br><u>ec209d80b9fc</u> ■ |  |  |  |
| AQS Submit                                                                    | AQS                                    | COMPLETED             | Send Info                         | 3/20/2012 11:57:58<br>AM | <u>a58dcd4a-c31a-4907-806d-</u><br><u>dbac17b96e27</u>    |  |  |  |
| AQS Submit                                                                    | AQS                                    | COMPLETED             | Send Info                         | 3/20/2012 11:50:35<br>AM | <u>_beb83740-c422-4e6b-922c-</u><br><u>35ebc390b17e</u>   |  |  |  |
| AQS Submit                                                                    | AQS                                    | COMPLETED             | Send Info                         | 3/19/2012 4:18:00 PM     | _9095f836-9f32-43b7-972f-201d3bb73b1{                     |  |  |  |
| AQS Submit                                                                    | AQS                                    | COMPLETED             | Send Info                         | 3/16/2012 2:21:47 PM     | <u>_578d2e0f-a5ae-4b6c-9b1c-</u><br>60e906b73261          |  |  |  |

### **ENSC Download Page**

### **Transaction Details**

| Transaction ID:     | _78f81539-6c17-47e7-81c8-ec209d80b9fc                                                                       |
|---------------------|----------------------------------------------------------------------------------------------------|
| Transaction Status: | COMPLETED                                                                                                   |
| Date:               | 3/21/2012 2:59:26 PM                                                                                        |
| Service Name:       | AQS Submit                                                                                                  |
| Message:            | Number of transactions processed<br>successfully: 882. Number of transactions<br>rejected with error: None. |
| DataFlow:           | AQS                                                                                                    |
| Transaction Type:   | Submit                                                                                                    |
| Approved Count:     | 0                                                                                                    |
| Recipients:         |                                                                                                    |
|                     |                                                                                                    |

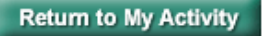

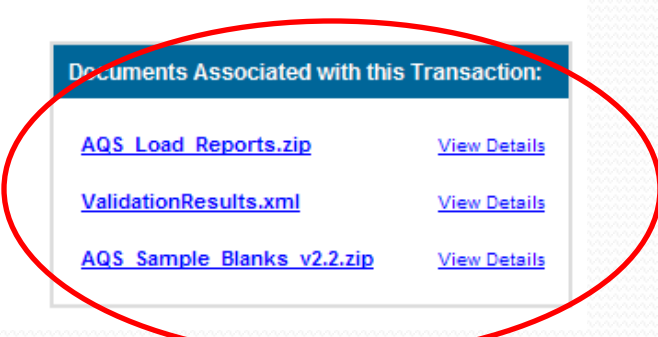

### Second ENSC Login

| Environmental Information<br>Ecchange<br>Network       | SERVICES CENTER                                                       | <b>2</b> 8                              | Logged Ir<br><u>My Profile</u>   <u>H</u> | 1: coats.robert@epa.gov<br>elp   Contact Us   Logout |  |  |  |  |  |
|--------------------------------------------------------|-----------------------------------------------------------------------|-----------------------------------------|-------------------------------------------|------------------------------------------------------|--|--|--|--|--|
| Home My Serv                                           | vices Center Exchange Network S                                       | ervices News & Data Chai                | nnels                                     | My Quick Links 🔻                                     |  |  |  |  |  |
| My Services   My EPA A                                 | My Services My EPA Activity My Channels (Added to My Quick Links)     |                                         |                                           |                                                      |  |  |  |  |  |
| Make this my Start page                                | >                                                                     |                                         |                                           |                                                      |  |  |  |  |  |
| My Services 2                                          | My Services 2 Access services you have used before. Use a New Service |                                         |                                           |                                                      |  |  |  |  |  |
| All Send Info Ge                                       | et Info Download My Queries                                           |                                         |                                           |                                                      |  |  |  |  |  |
| Find a Service:  My Services O Services Directory Find |                                                                       |                                         |                                           |                                                      |  |  |  |  |  |
| Service Name                                           | Service Description                                                   | Publisher                               | <u>RSS-</u><br>enabled                    | Last Used                                            |  |  |  |  |  |
| <u>NGNTest2.0/AQS/AQS</u><br><u>Submit</u>             | AQS Submit: Send files to the Air Quality<br>System (AQS).            | U.S. Environmental Protection<br>Agency | No                                        | 3/21/2012 2:59:25<br>PM                              |  |  |  |  |  |

### AQS Batch form (1)

Process by File

History

LOAD POST HISTORY AND STATUS Stat/CR Recs Submission Records Process Recs Failing Finding Records Skip'd Records In File Date (last) Date User Name Status File Name Loaded to Load Count to Post Monitors Posted 20120502 10:44 Del Raw XML.zip ROBERT COATS 939 20120502 10:45 CRST-COMPLETED 939 191 939 \* ROBERT COATS 64 20120502 10:42 20120502 10:42 Ins\_PA.zip STAGE-COMPLETE 951 20120502 10:33 ROBERT COATS POST-COMPLETED 20120502 10:30 Ins Raw.zip 939 12 12 939 0 939 20120502 10:07 ONLINE RCG 779491 STAGE-COMPLETE ROBERT COATS 6 20120502 10:07 20120222 12:42 do\_nothing.zip ROBERT COATS 0 20120222 12:42 STAGE-ERROR Ŧ PROCESS CONTROL Post Load Other Show User Log Process selected file through: Load File Post File Goto ENSC Results and Reports: Load Summary and Errors Stat CR Report Raw Data Inventory **Refresh Sessions** PROCESS FLOW Correct N **Franste** Raw FILE ENSC + Stage Load Errors? Post DONE Error? Data? Load Summary and Errors Raw Data Inventory Diagnose and fix problem Statistical and Critical Review (Stat CR)

\_ 🗆 ×

### **Batch Form Fields**

- Submission Date: Date-time file received by AQS
- File Name: Name of file uploaded by user
- User Name: User who *last* processed file in AQS
- Records In File: Count of transactions received by AQS
- Process Status: Last process executed and its status
- Date that last process executed
- Records Loaded: Successfully loaded transactions
- Recs Failing to Load: Number of transactions with errors.
- Stat/CR Finding Count: Number of Statistical results + number of Critical Review results
- Records to Post: Count of Raw Data records ready to post
- Skipped Monitors: Number of monitors being modified by another user
- Records Posted: Count of Raw Data transactions posted to production

### **Batch Form Notes**

- Each row on form shows processing status of single file (trace processing left-to-right)
- Blank columns mean either process has not been run yet or not appropriate to data (e.g. Post not valid for some transactions)
- Load button will run both old Load and Stat/CR
- Post button will run Load, Stat/Cr, and Post
- All reports created when processing job executes → their results will be available for 15 days
- Count columns are cumulative: i.e. if 10 records are processed successfully the first time load is run for file and 10 the second time, then Recs Loaded will be 20
- Records created in "Correct" forms will show up with filename of "ONLINE\_"+user+number
- Warning: While reports are running, no indication on form. Do not click Load or Post button until prior submission complete (Look at email or user log to check!)

### AQS Batch Form (2)

History

🙀 BATCH (Robert Coate Tor

Process by File

Form shows each individual program execution and its results

|   | Session Date         | Job Type | User Name            | File Name           | File Status | Successful<br>Transactions | Failed<br>Transactions |
|---|----------------------|----------|----------------------|---------------------|-------------|----------------------------|------------------------|
|   | 20120320 16:17       | FILE     | ROBERT COATS         |                     | COMPLETED   |                            |                        |
|   | 20120320 12:03       | POST     | ROBERT COATS         | Del_Raw.zip         | COMPLETED   | 939                        |                        |
|   | 20120320 12:03       | CRST     | ROBERT COATS         | Del_Raw.zip         | COMPLETED   | 939                        | 9                      |
|   | 20120320 12:02       | LOAD     | ROBERT COATS         | Del_Raw.zip         | ERROR       | 0                          |                        |
|   | 20120320 11:59       | CRST     | ROBERT COATS         | Del_Raw.zip         | COMPLETED   | 939                        | 191                    |
|   | 20120320 11:58       | LOAD     | ROBERT COATS         | Del_Raw.zip         | ERROR       | 939                        |                        |
|   | 20120320 11:58       | STAGE    | ROBERT COATS         | Del_Raw.zip         | COMPLETED   | 951                        |                        |
|   | 20120320 11:53       | POST     | ROBERT COATS         | Ins_Raw.zip         | COMPLETED   | 939                        |                        |
|   | 20120320 11:52       | CRST     | ROBERT COATS         | Ins_Raw.zip         | COMPLETED   | 939                        | 12                     |
|   | 20120320 11:51       | LOAD     | ROBERT COATS         | Ins_Raw.zip         | ERROR       | 939                        |                        |
|   | 20120320 11:51       | STAGE    | ROBERT COATS         | Ins_Raw.zip         | COMPLETED   | 951                        |                        |
|   | 20120319 16:57       | CRST     | ROBERT COATS         | Del_Raw.zip         | COMPLETED   | 0                          | 0                      |
|   | 20120319 16:56       | LOAD     | ROBERT COATS         | Del_Raw.zip         | ERROR       | 0                          |                        |
|   | 20120319 16:18       | STAGE    | ROBERT COATS         | do_nothing_unix.zip | COMPLETED   | 0                          |                        |
|   | 20120316 14:26       | POST     | ROBERT COATS         | Del_Raw.zip         | COMPLETED   | 939                        |                        |
|   | 20120316 14:26       | CRST     | ROBERT COATS         | Del_Raw.zip         | COMPLETED   | 939                        | 9                      |
|   | 20120316 14:25       | LOAD     | ROBERT COATS         | Del_Raw.zip         | ERROR       | 0                          |                        |
|   | 20120316 14:23       | CRST     | ROBERT COATS         | Del_PA.zip          | COMPLETED   | 0                          | 0                      |
|   | 20120316 14:22       | CRST     | ROBERT COATS         | Del_Raw.zip         | COMPLETED   | 939                        | 191                    |
| - | 20120316 14:22       | LOAD     | ROBERT COATS         | Del_PA.zip          | ERROR       | 15                         |                        |
|   | Results and Reports: | Lo       | ad Summary and Error | Stat CR Rep         | iort F      | Raw Data Inventory         |                        |

### **PROCESS HISTORY**

Refresh History

## **AQS Batch Form Goals**

- Update the layout to make the process more intuitive
- Retain parts of the old form for user familiarity
- Status grid all processing results for one file are on a single line
- Pare down processing steps
  - Load
  - Post
- Combine Reports
  - Load Report
  - Stat/CR Report
- History tab for display of individual processes

## AQS Job Log /Email

AQS Processing Summary (User Log) For AQS user: RCG In screening group: ROBERT COATS TEST On 2012-03-20 at 12:02 Performing the following steps: LOAD POST LOAD step completed for file: Del\_Raw.zip Number of data rows successfully loaded: o Number of data rows that failed to load: 12 Load summary and detail report is at this URL: https://owlsstage.rtpnc.epa.gov/aqsweb/aqstmp/2012-03-20\_12.02.23\_7475/778990\_LOAD.pdf Statistical and critical review step completed for file: Del\_Raw.zip Number of monitors skipped: o Number of rows with statistical review issues: o Number of rows with critical review issues: 9 Statistical and critical review report is at this URL: https://owlsstage.rtpnc.epa.gov/aqsweb/aqstmp/2012-03-20\_12.02.23\_7475/778991\_STAT\_CR.pdf POST step completed for file: Del Raw.zip Number of monitors skipped by post process: o Number of rows posted: 939 Raw data inventory report is at this URL: https://owlsstage.rtpnc.epa.gov/aqsweb/aqstmp/2012-03-20\_12.02.23\_7475/778992\_RD\_INVENTORY.pdf

Processing complete.

## What is not changing?

- AQS will continue to accept all current data formats:
  - Delimited transactions
  - XML files
  - Card-image transactions (for limited time)
- AQS will continue to have the same functionality and same purpose

### AQS setup needed to use EN

### New Exchange Network user ID

- AQS Team will register you
- Your EN user ID will be the email address on file in AQS
- Check your AQS Security profile will show
  - Email address in AQS
  - Exchange Network user ID (\*\*NEW\*\*)

• What EN user ID should be in your AQS Security Profile?

- If you submit files using ESNC, then default is ok.
  - EN user ID = <u>your</u> EN user ID (ie, your email address.)
- If you submit files using an EN Node, then change it.
  - Make EN user ID = your Agency Node Administrator's EN user ID.

### Where do we go from here?

- March 2012 AQS Team to migrate EPA Regional Office and Headquarters users to new interface
- April to May 2012 AQS Team to migrate groups of users to new interface
- End of May 2012\* Migration complete
- June 2012\* Sunset date for old AQS interface and old servers

### \* Estimated dates

### Known Issues (as of 5/02/2012)

- The Scan Report was not ported to the new environment. Instead, the Critical Review Raw Data report is run after Stat/CR. We are evaluating adding the Scan Report again.
- The Standard Reporting and Batch environments cannot presently detect report failures; they are indicated by a blank report.
- If a Batch report fails (e.g. Load Report) there is no mechanism to request that it be re-run. We expect to add this capability in June.

### **Common Usage Problems**

- Submission Error: Access Denied
  - Most likely cause is EN User-ID on AQS user profile does not match submitting EN user.
  - Fix: Update AQS profile (Admin/Security menu pick)
- Submission Error: Invalid Screening Group
  - Cause: User is not assigned to selected screening group
  - Fix: Request agency contact for screening group to send authorization to AQSTeam
- File does not show up on AQS Batch form after extended time.
  - Fix: Call node helpdesk (888-890-1995) with Transaction-ID